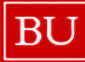

Quick Reference Guide How to Approve Expense Reports Concur Travel & Non-Travel

## HOW TO APPROVE A NON-TRAVEL EXPENSE REPORT

Expense Reports must be approved by an Expense Approver before they can proceed through the workflow. An Expense Approver may be a supervisor, manager or delegate who has permission in Concur to approve expenses. Please follow the steps below to complete required approvals as an Expense Approver.

1. Sign into Concur to access your home page. [Reference: How to Access Concur from BUworks]

On the home page, there are several options to access Expense Reports that are pending approval:

- ١. Click the Home drop-down in the top menu bar and select Approvals from the Applications list.
- II. In the quick task bar, click **Required Approvals**.
- III. At the bottom of the page, click **Approvals**.

| SAP Concur Home ~                                                            |                                                                                 |                                                                                                    |                                      |                                             |                                | @ CM       |
|------------------------------------------------------------------------------|---------------------------------------------------------------------------------|----------------------------------------------------------------------------------------------------|--------------------------------------|---------------------------------------------|--------------------------------|------------|
|                                                                              | Required Approvals     2     Attorization                                       |                                                                                                    |                                      | able Excenses 0                             |                                | •          |
|                                                                              | Requests                                                                        |                                                                                                    |                                      |                                             |                                |            |
| BOSTON                                                                       | Alerts                                                                          |                                                                                                    |                                      |                                             |                                | ~          |
| UNIVERSITY                                                                   | Company Notes                                                                   |                                                                                                    |                                      |                                             |                                |            |
| A Booking for myself   Book for a guest                                      | **IMPORTANT UF                                                                  | DATE**: Effective February 18, 2025, University-Funded <u>In</u><br>approval from a Dean or Department Head <b>AND</b> a Senior | nternational tra<br>University Leade | <u>vel</u> requires written<br>er           |                                |            |
| Flight Search                                                                | It is the traveler's                                                            | responsibility to secure this approval in writing prior to bo                                                                   | oking, whether o                     | online in Concur, or                        |                                |            |
| Round Trip One Way Multi City From  Departure city, airport or train station |                                                                                 | ver Agent. Adoitionativ, the approval must be attached to                                                                       | the concur exp                       | Read More                                   |                                |            |
| Find an airport   Select multiple airports                                   | Available Expenses                                                              | Expense Reports                                                                                                    | +                                    | Approvals (2)                               |                                | See All    |
| Rind an aport of their statedor<br>Rind an aport   Select multiple argoris   |                                                                                 |                                                                                                    |                                      | TRAVEL SEI<br>May 2025 Bus<br>May 30, 2025  | RVICES GUEST<br>iness Expenses | \$1,127.75 |
| Show More                                                                    |                                                                                 |                                                                                                    |                                      | TRAVEL SEI<br>May Higher Ec<br>May 30, 2025 | I Conference 2025              | \$1,482.28 |
|                                                                              | No Available Expenses<br>When you have available expenses, you'll see them here | No Reports<br>When you have reports, you'll see them here.                                                                      |                                      | ;                                           |                                |            |

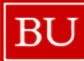

**Quick Reference Guide** How to Approve Expense Reports Concur Travel & Non-Travel

## APPROVALS PAGE

On the Approvals page, there is a tab for Requests and Expense Reports awaiting approval. Click on each tab to review the items pending your approval and work the count to zero to complete your approval tasks.

2. Select the Request/Report you wish to open and review.

| Ap         | prova                            | ls                                                                          |                            |                                        |                                                                      |                                            |                             |
|------------|----------------------------------|-----------------------------------------------------------------------------|----------------------------|----------------------------------------|----------------------------------------------------------------------|--------------------------------------------|-----------------------------|
| Re         | 03<br>equests                    | 02<br>Expense<br>Reports                                                    |                            |                                        |                                                                      |                                            |                             |
| Req        | uests                            | · · · · · · · · · · · · · · · · · · ·                                       |                            |                                        |                                                                      |                                            |                             |
|            |                                  |                                                                             |                            |                                        |                                                                      |                                            |                             |
| Ар         | prove                            |                                                                             |                            |                                        |                                                                      |                                            |                             |
| Ap         | Request Type                     | Request Name                                                                | Request ID                 | Employee                               | Request Dates                                                        | Date Submitted                             | Tot                         |
| <b>A</b> p | prove<br>Request Type<br>Travel  | Request Name<br>Chicago Conference June 2025                                | Request ID<br>3DFW         | Employee<br>Action TEST                | Request Dates<br>06/05/2025<br>06/08/2025                            | Date Submitted                             | To<br>\$1.000               |
|            | Request Type<br>Travel<br>Travel | Request Name<br>Chicago Conference June 2025<br>Denver Conference June 2025 | Request ID<br>3DFW<br>3DFV | Employee<br>Action TEST<br>Action TEST | Request Dates 06/05/2025 06/08/2025 06/01/2025 06/01/2025 06/04/2025 | Date Submitted<br>05/30/2025<br>05/30/2025 | To<br>Si con<br>Successione |

| Approv          | vals                     |             |             |                     |                  |
|-----------------|--------------------------|-------------|-------------|---------------------|------------------|
| 03<br>Requests  | 02<br>Expense<br>Reports |             |             |                     |                  |
| Report Name     |                          | Employee    | Report Date | Amount Due Employee | Requested Amount |
| May 2025 Busir  | ess Expenses             | Action TEST | 05/30/2025  | \$153.00            | \$               |
| May Higher Ed ( | Conference 2025          | Action TEST | 05/30/2025  | \$55.00             | 4 8              |

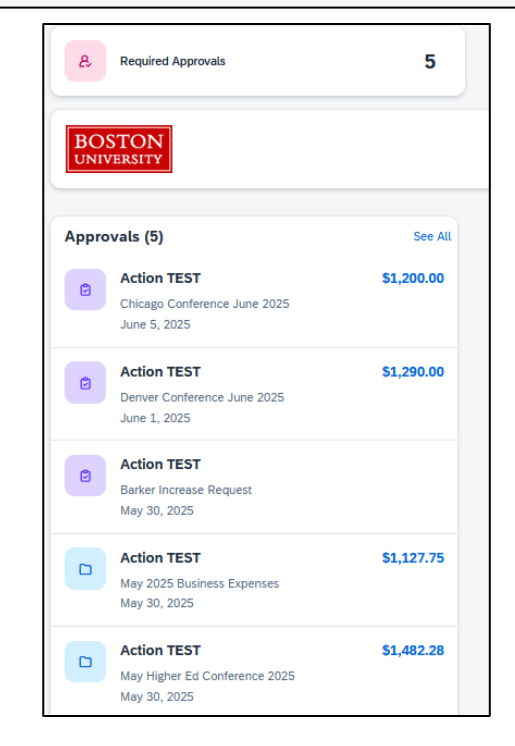

5/25/2025

2/7

© Boston University

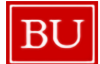

3. Review the open report, click the **Details** button, and select **Report Header** from the drop-down list.

| SAP C                        | oncur                            | Approva  | ls 🗸         |          |               |                                 |
|------------------------------|----------------------------------|----------|--------------|----------|---------------|---------------------------------|
| Approva                      | ls Home                          | Requests | Reports      | 5        |               |                                 |
| May 2<br>Summary<br>Expenses | 2025<br>Details  Report Report F | Busi     | Print / Ema  | Expens   | Ses [Action T | EST]<br>Summary                 |
| 05/14/2025                   | Totals<br>Audit Tra              | ail a    | assachusetts | \$135.00 | \$135.00      | Report Summary<br>Report Totals |
| 05/14/2025                   | Approva<br>Commer                | l Flow 1 | 0040)        | \$974.75 | \$974.75      |                                 |
| 05/14/2025                   | Allocations<br>Allocatio         | ons      | 0, 513700)   | \$18.00  | \$18.00       |                                 |

4. Review report details (e.g., account being charged, start date, end date). Note: If this is a reimbursement for a guest or student, you should confirm the check payee and address. Click Save or **Cancel** to exit the Report Header screen.

| eport header for: May 2025 Busin  | ess Expenses                 |                      |               | 23 ×        |
|-----------------------------------|------------------------------|----------------------|---------------|-------------|
| Jser Name                         |                              |                      |               |             |
| Action TEST                       |                              |                      |               |             |
| leport Type                       |                              |                      |               |             |
| *Employee Non-Travel              |                              |                      |               |             |
| eport Name                        | Report Start Date N?         | Report End Date 🏹    |               |             |
| May 2025 Business Expenses        | 05/01/2025                   | 05/30/2025           |               |             |
| ost Object                        | Cost Object Approver b?      |                      |               |             |
| (1060260000) Procure to Pay (P2P) | (U5:                         |                      |               |             |
| eceipts Received                  | Approval Status              | Payment Status       | Report Total  |             |
| Yes Y                             | Submitted & Pending Approval | Not Paid             | 1,127.75      |             |
| ersonal Expenses                  | Amount Not Approved          | Amount Approved      | Amount Due BU |             |
| ).00                              | 0.00                         | 1,127.75             | 0.00          |             |
| mount Due User                    | Amount Due *US Bank          | Total Amount Claimed | Comment       |             |
| 153.00                            | 974.75                       |                      |               |             |
|                                   |                              |                      |               |             |
|                                   |                              |                      |               |             |
|                                   |                              |                      |               |             |
|                                   |                              |                      |               |             |
|                                   |                              |                      |               |             |
|                                   |                              |                      |               |             |
|                                   |                              |                      |               |             |
|                                   |                              |                      |               |             |
|                                   |                              |                      |               |             |
|                                   |                              |                      |               |             |
|                                   |                              |                      | 4             |             |
|                                   |                              |                      |               | Save Cancel |

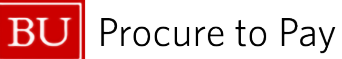

5. Click **Print/Email** and select **BU Non-Travel Detailed Report** from the drop-down list. The first section in the **BU Detailed Report** is the information contained in the Report Header.

| Ι   | /lay 2              | 025                     | Busir<br>5                           | ness        | Expens            | Ses [Action T  | EST]           |
|-----|---------------------|-------------------------|--------------------------------------|-------------|-------------------|----------------|----------------|
|     | Summary             | Details 🛡               | Receipts 💌                           | Print / Ema | il 🕶              |                |                |
| Exp | oenses              |                         |                                      | *BU N       | on-Travel Detaile | d Report (NEW) | Jummary        |
|     | Date↓₹              | Expense                 | Туре                                 |             | Amount            | Requested      | Report Summary |
|     | 05/14/2025          | Meetings<br>Sunset Gr   | ( <b>513910)</b><br>ill, Boston, Mas | ssachusetts | \$1               | D              | Report Totals  |
|     | 05/14/2025          | Research<br>Wallpaper   | Supplies (510<br>Stores              | 040)        | <b>(</b>          | 75             |                |
|     | 05/14/2025<br>🛕 📝 🛒 | Parking/N<br>City of Bo | Meters (513500<br>ston               | ), 513700)  | <b></b>           | 00             |                |

6. Scroll to the Allocation Summary to view each of the allocations in the report.

|               | Cost Object Allocation Sum   | mary       |
|---------------|------------------------------|------------|
| Cost          | Object                       | Amount     |
| 10602         | 60000 (Procure to Pay (P2P)) | \$1,127.75 |
|               | Summary by Expense Ty        | pe         |
| Exper         | пзе Туре                     | Amount     |
| Meetin        | ngs (513910)                 | \$135.00   |
| Parkin        | g/Meters (513500, 513700)    | \$18.00    |
| Resea         | rch Supplies (510040)        | \$974.75   |
|               | Summary by Payment Ty        | pe         |
| Paym          | ent Type                     | Amount     |
| Out of        | Pocket                       | \$153.00   |
| Test C        | BCP                          | \$974.75   |
|               | Report Total :               | \$1,127.7  |
| Per           | sonal Expenses :             | \$0.0      |
| Total A       | mount Claimed :              | \$1,127.7  |
| An            | nount Approved :             | \$1,127.7  |
| University Di | sbursements                  |            |
| Ar            | mount Due User :             | \$153.0    |
| Amour         | nt Due *US Bank :            | \$974.7    |
| Total Pa      | id By University :           | \$1,127.7  |
| User Disburs  | ements                       |            |
| Amount Due    | BU :                         | \$0.0      |
| Amount Due    | University Card From User :  | \$0.0      |
| Total Paid By | User :                       | \$0.0      |

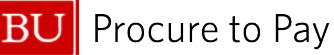

- 7. The **Expenses** section displays details on the expense types claimed. Click on any expense line along the left side to see details displayed in the Expense Report page on the right. Note: If there are multiple line items in the **Expenses** list, you can sort by Date, Expense Type, and Amount by clicking the corresponding column header.
- 8. After reviewing the expense information, review the **Receipt\* Image** and repeat the process for all expenses **\$25.00 and greater**.
- 9. Expand expenses by selecting the radial to the left to view itemizations. Note: All meals or expenses containing alcohol must be itemized.

| $\Box$ | Date↓₹     | Expense Type                                                         | Reviewed | Amount   | Requested |                                                                                                    |                                                    |             |                                                                                                    |                                                                                                    | 75155                                                |
|--------|------------|----------------------------------------------------------------------|----------|----------|-----------|----------------------------------------------------------------------------------------------------|----------------------------------------------------|-------------|----------------------------------------------------------------------------------------------------|----------------------------------------------------------------------------------------------------|------------------------------------------------------|
| V      | 01/11/2024 | Business Meals (513500, 513700)<br>Yard House, Boston, Massachusetts | N        | \$174.60 | \$174.60  |                                                                                                    |                                                    |             | Total Amo                                                                                                    | unt: \$174.60   Itemized: \$174.60                                                                         | Remaining                                            |
|        | 01/11/2024 | Business Meals (513500, 513700)                                      | N        | \$100.00 | \$100.00  | Previous Comment                                                                                                    | an abath I sa ala ƙasa Tao asi Tao                 |             |                                                                                                    |                                                                                                    |                                                      |
|        | 01/11/2024 | Alcoholic Beverages (513510, 513710)                                 | N        | \$24.60  | \$24.60   | Entered by CHASE MILANESE. Holida                                                                                                    | Transmiss Data                                     |             | Duringer Duringer                                                                                                    | Fatas Mandas Manas                                                                                         |                                                      |
|        | 01/11/2024 | Tips/Gratuities (513500, 513700)                                     | N        | \$50.00  | \$50.00   | Business Meals (513500, 513700)                                                                                                    | 01/11/2024                                         | ë           | Staff Lunch                                                                                                    | Yard House                                                                                                 |                                                      |
|        | _          |                                                                      |          |          |           | City of Purchase                                                                                                    | Payment Turna                                      |             | Amount                                                                                                    | Paviawad                                                                                                   |                                                      |
|        |            |                                                                      |          |          |           | Boston, Massachusetts                                                                                                    | Out of Pocket                                      | ~           | 174.60 USD 🗸                                                                                                    | No                                                                                                    | ~                                                    |
|        |            |                                                                      |          |          |           |                                                                                                    |                                                    |             | ·····                                                                                                    | 000                                                                                                    |                                                      |
|        |            |                                                                      |          |          |           | Door this Most include Alcohol2                                                                                                    | Approved Amount                                    |             | Comment                                                                                                    |                                                                                                    |                                                      |
|        |            |                                                                      |          |          |           | Does this Meal include Alcohol?                                                                                                    | Approved Amount                                    |             | Comment                                                                                                    |                                                                                                    |                                                      |
|        |            |                                                                      |          |          |           | Does this Meal include Alcohol? No Spousal Travel Included?                                                                                | Approved Amount<br>174.60                          |             | Comment                                                                                                    |                                                                                                    |                                                      |
|        |            |                                                                      |          |          |           | Does this Meal include Alcohol? No Spousel Travel Included? Attendees New Attendee Advanced Searc                                          | Approved Amount<br>174.60<br>h Favorites Search Re | cently Used | Comment O Attendees: 4   A                                                                                                    | ttendee Total: \$0.00   Ren                                                                                | naining: \$1                                         |
|        |            |                                                                      |          |          |           | Dees this Meal include Alcohol? No Spousal Travel Included? Attendees New Attendee Advanced Searce Attendee Name                           | Approved Amount<br>174.60<br>h Favorites Search Re | cently Used | Comment  Comment  Attendees: 4   A  Attendee Titte Institu                                                                                                    | ttendee Total: \$0.00   Ren                                                                                | naining: \$0<br>Modif                                |
|        |            |                                                                      |          |          |           | Dees this Meal include Alcohol? No Spousal Travel Included? Attendees New Attendee Advanced Searc Attendee Name Milanese, Chase            | h Favorites Search Re                              | cently Used | Comment Comment Attendees: 4   A Attendee Titte Institu Assistant Direct                                                                                                    | ttion/Co Attendee Type                                                                                     | naining: S0<br>Modifi<br>Amount<br>\$0.00            |
|        |            |                                                                      |          |          |           | Dees this Meal include Alcohol? No Spousal Travel Included? Attendees Attendee Advanced Searc Attendee Name Milanese, Chase Greene, Denise | Approved Amount<br>174.60<br>h Favorites Search Re | cently Used | Comment Comment Commen | ttendee Total: \$0.00   Ren<br>tion/Co Attendee Type  <br>Faculty/Staff<br>Faculty/Staff                   | naining: S(<br>Modif<br>Amount<br>\$0.00<br>\$0.00   |
|        |            |                                                                      |          |          |           | Dees this Meal include Alcohol? No Spousal Travel Included? Attendees Attendee Name Milanese, Chase Greene, Denise                         | Approved Amount<br>174.60<br>h Fovorites Search Re | cently Used | Comment Comment Commen | ttendee Total: \$0.00   Ren<br>ttion/Co Attendee Type  <br>Faculty/Staff<br>Faculty/Staff<br>Faculty/Staff | maining: \$0<br>Modify<br>Amount<br>\$0.00<br>\$0.00 |

\*Reviewing Receipts: Receipts can be reviewed in three ways:

- 1. Hover over the receipt icon to the left of the expense
- 2. Select the individual expense and hitting the Receipt Image tab to the left of the Expense tab
- 3. Click the Receipts drop-down to View Receipts in a new window or in current window

|            | 1-                                      | I        |          | Expe      | Receipt Image  |                                  |                                                                         |           |                                           |                                                                            |
|------------|-----------------------------------------|----------|----------|-----------|----------------|----------------------------------|-------------------------------------------------------------------------|-----------|-------------------------------------------|----------------------------------------------------------------------------|
| > patel=   | Expense Type                            | Reviewed | Amount   | Requested |                |                                  |                                                                         | Total     | Amount: \$174.60                          | Itemized: \$174.60   Rema                                                  |
|            | Yard House, Boston, Massachusetts       | 14       | \$174.00 | 51/4.00   |                |                                  |                                                                         |           |                                           |                                                                            |
| 01/11/20   | 24 Business Meals (513500, 513700)      | N        | \$100.00 | \$100.00  |                |                                  |                                                                         |           |                                           |                                                                            |
| 01/11/20   | 24 Alcoholic Beverages (513510, 513710) | N        | \$24.60  | \$24.60   | B1EDA20E49836. | 1/1                              | - 80%                                                                   | +         | ⊡ <i>©</i>                                | . ± 🖻                                                                      |
| ] 01/11/20 | 24 Tips/Gratuities (513500, 513700)     | N        | \$50.00  | \$50.00   |                |                                  |                                                                         |           |                                           |                                                                            |
|            |                                         |          |          | -         |                | Y<br>Table<br>Carly∦<br>01.03 pw | and House<br>126 Brookline Avenue<br>Baston, M. 02215<br>60 Check # :13 | 1759-8336 | Table<br>Carly M<br>13:03:26 :<br>1 Small | Check # :1375<br>GOUGY2016<br>Guest No.1<br>Guest No.1<br>Angel Mair Pasta |
|            | •                                       |          |          |           | *              | Transaction                      | n #:1522532455                                                          | ust 9     | 1 6-1                                     | . Guest No.2                                                               |

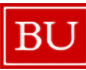

## REPORT PROCESSING OPTIONS

Once you have finished reviewing the report, you must either approve or reject it.

As an expense approver, you are also able to make changes to a report's Cost Center or allocate individual expense items. To do this, please refer to the How to Allocate training guide.

Send Back to User - if changes need to be made, click "Send Back to User" and enter a detailed ٠ comment to explain why you are returning the report. Click "OK" to send the report back to the creation profile for the Submitter to make changes and resubmit.

| Send Back Report × Comment History Date JF Comment Text  Amount Due Employee  St72.19  Add a comment to explain why you are returning the report. Then click OK to return the report to the employee. Comment Please see my email and edjust allocation for this expense. Thanks.  Corr ancet  Corr ancet  Corr ancet                                                                                                    |                                                               |                                   |                   |      |  | Send Back to User | Approve | Approve & Forward |
|----------------------------------------------------------------------------------------------------|---------------------------------------------------------------|-----------------------------------|-------------------|------|--|-------------------|---------|-------------------|
| Comment History         Date F       Entered By       Comment Text         Amount Due Employee       8172.19         Add a comment to explain why you are returning the report. Then click OK to return the report to the employee.       S172.19         Comment       Please see my email and adjust allocation for this expense. Thanks.                                                                                                    | Send Back Report                                              |                                   |                   | ×    |  |                   |         |                   |
| Add a comment to explain why you are returning the report. Then click OK to return the report to the employee. Comment Please see my email and adjust allocation for this expense. Thanks.                                                                                                    | Comment History                                               | Text                              |                   |      |  |                   |         |                   |
| Add a comment to explain why you are returning the report. Then click OK to return the report to the employee. Comment Please see my email and adjust allocation for this expense. Thanks.                                                                                                    |                                                               |                                   |                   |      |  |                   |         |                   |
| Add a comment to explain why you are returning the report. Then click OK to return the report to the employee. Comment Please see my email and adjust allocation for this expense. Thanks.                                                                                                    |                                                               |                                   |                   |      |  |                   | Amou    | int Due Employee  |
| Add a comment to explain why you are returning the report. Then click OK to return the report to the employee. Comment Please see my email and adjust allocation for this expense. Thanks.                                                                                                    |                                                               |                                   |                   | [    |  |                   |         | \$172.19          |
| Add a comment to explain why you are returning the report. Then click OK to return the report to the employee. Comment Please see my email and adjust allocation for this expense. Thanks.                                                                                                    |                                                               |                                   |                   |      |  |                   |         |                   |
| Add a comment to explain why you are returning the report. Then click OK to return the report to the employee. Comment Please see my email and adjust allocation for this expense. Thanks.  Example The set of the set of th |                                                               |                                   |                   |      |  |                   |         |                   |
| Add a comment to explain why you are returning the report. Then click OK to return the report to the employee.<br>Comment<br>Please see my email and adjust allocation for this expense. Thanks.                                                                                                    |                                                               |                                   |                   |      |  |                   |         |                   |
| Add a comment to explain why you are returning the report. Then click OK to return the report to the employee. Comment Please see my email and adjust allocation for this expense. Thanks.  Example Second Second Se |                                                               |                                   |                   | _    |  |                   |         |                   |
| employee.<br>Please see my email and adjust allocation for this expense. Thanks.                                                                                                    | Add a comment to explain why you are returning th             | e report. Then click OK to return | the report to the |      |  |                   |         |                   |
| Please see my email and adjust allocation for this expense. Thanks.                                                                                                    | employee.                                                     |                                   |                   |      |  |                   |         |                   |
|                                                                                                    | Comment<br>Please see my email and adjust allocation for this | evnense Thanks                    |                   |      |  |                   |         |                   |
| CK Cancel                                                                                                    | The action of the and adjust anotation for the                | expense. mana.                    |                   |      |  |                   |         |                   |
| CK cancel                                                                                                    |                                                               |                                   |                   |      |  |                   |         |                   |
| OK Cancel                                                                                                    |                                                               |                                   |                   |      |  |                   |         |                   |
| OK Cancel                                                                                                    |                                                               |                                   |                   |      |  |                   |         |                   |
| OK Cancel                                                                                                    |                                                               |                                   |                   |      |  |                   |         |                   |
| OK Cancel                                                                                                    |                                                               |                                   |                   |      |  |                   |         |                   |
| Cancel Cancel                                                                                                    |                                                               |                                   |                   |      |  |                   |         |                   |
| CK Cancel                                                                                                    | 2                                                             |                                   |                   | -    |  |                   |         |                   |
|                                                                                                    |                                                               |                                   | OK                | ncel |  |                   |         |                   |

- Approve if the Expense Report passes audit, click Approve button to move the report to • Accounting Review, which is the final step before it is sent for payment.
- Approve & Forward if the Expense Report passes audit but you would like to add another • approver to the workflow, hit **Approve & Forward.** The Expense Report will go to another approver before reaching Accounting Review.

|                                                                  |        | Send Back to User Approve & For |
|------------------------------------------------------------------|--------|---------------------------------|
| ummary                                                           |        |                                 |
| eport Summary                                                    |        |                                 |
| Approve & Forward Report: January Mileage                        | × /    | Amount Due Employe              |
|                                                                  | p      | \$172.                          |
| User-Added Approver:                                             |        |                                 |
| GREENE, DENISE S. (degreene@bu.edu)                              |        |                                 |
| Comment:                                                         |        |                                 |
| Denise - For your review. Let me know if you have any questions. |        |                                 |
| Thanks                                                           |        |                                 |
| Chase                                                            |        |                                 |
| Approve & Forward                                                | Cancel |                                 |
|                                                                  |        |                                 |
| /2025                                                            | 6/7    | © Boston University             |

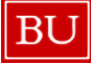

Quick Reference Guide How to Approve Expense Reports Concur Travel & Non-Travel

You have completed the process to approve a Non-Travel Expense Report.